## 1. Add to My Timetable. (There is no difference from the past.)

| Entry for Screening                                                                                                    |                                                                                                    |                                            |                                         |
|----------------------------------------------------------------------------------------------------|----------------------------------------------------------------------------------------------------|--------------------------------------------|-----------------------------------------|
| Registration #                                                                                                    | Screening Procedure                                                                                                    | Assignment                                 | Entry                                   |
| MATHEMATICAL<br>MODELS[DS2]<br>(Spring) Monday 1st<br>Registration ID : 12238<br>(Masashi Nakatani)                                                              | Number of students in the class (scheduled) : About 200<br>Automatic Screening (Lottery)<br>* Entry deadline : April 4, 2017 (Tue) 17:00<br>* Screening result announcement : April 6, 2017 (Thu) 17:00 | No Assignment                              | Entry<br>NOT Completed                  |
| OPERATING SYSTEMS [1st-<br>half] (GIGA/GI)<br>(Spring) Monday<br>2nd,Thursday 2nd<br>Registration ID : 02059<br>(Rodney D. Van Meter)<br>Current # of entries: 1 | Number of students in the class (scheduled) : About 30<br>Automatic Screening (Lottery)<br>* Entry deadline : April 4, 2017 (Tue) 17:00<br>* Screening result announcement : April 6, 2017 (Thu) 17:00  | Set Preference<br>Course<br>Preferences: 5 | Cancel<br>2017-09-11 09:44<br>Completed |
| WORKSHOPS ON FUTURE<br>VISION<br>(Spring) Monday 3rd<br>Registration ID : 10637<br>(Atsushi Shinjo)                                                              | Number of students in the class (scheduled) : About 85<br>Pre-registration screening by submitted an assignment<br>【ASSIGNMENT】<br>あなたは、「ドラえもん」を知っていますか?<br>ドラえもんは、四次元ポケットから、様々な「ひみつ道具」を出               | Submit<br>NOT Submitted                    | Entry<br>NOT Completed                  |

## 2. Press "Entry". Then, the initial value "1" is set as Course Preferences.

| Entry for Screening                                                                                                    |                                                                                                    |                                            |                                         |
|----------------------------------------------------------------------------------------------------|----------------------------------------------------------------------------------------------------|--------------------------------------------|-----------------------------------------|
|                                                                                                    |                                                                                                    |                                            |                                         |
| Registration #<br>Course Name                                                                                                    | Screening Procedure                                                                                                    | Assignment<br>Preferences                  | Entry                                   |
| MATHEMATICAL<br>MODELS[DS2]<br>(Spring) Monday 1st<br>Registration ID: 12238<br>(Masashi Nakatani)<br>Current # of entries: 1                                     | Number of students in the class (scheduled) : About 200<br>Automatic Screening (Lottery)<br>* Entry deadline : April 4, 2017 (Tue) 17:00<br>* Screening result announcement : April 6, 2017 (Thu) 17:00 | Set Preference<br>Course<br>Preferences: 1 | Cancel<br>2017-09-08 18:47<br>Completed |
| OPERATING SYSTEMS [1st-<br>half] (GIGA/GI)<br>(Spring ) Monday<br>2nd,Thursday 2nd<br>Registration ID : 02059<br>(Rodney D. Van Meter)<br>Current # of entries: 1 | Number of students in the class (scheduled) : About 30<br>Automatic Screening (Lottery)<br>* Entry deadline : April 4, 2017 (Tue) 17:00<br>* Screening result announcement : April 6, 2017 (Thu) 17:00  | Set Preference<br>Course<br>Preferences: 5 | Cancel<br>2017-09-08 18:47<br>Completed |
| WORKSHOPS ON FUTURE<br>VISION<br>(Spring) Monday 3rd<br>Registration ID : 10637<br>(Atsushi Shinjo)                                                               | Number of students in the class (scheduled) : About 85<br>Pre-registration screening by submitted an assignment<br>【ASSIGNMENT】<br>あなたは、「ドラえもん」を知っていますか?<br>ドラえもんは、四次元ポケットから、様々な「ひみつ道具」を出               | Submit<br>NOT Submitted                    | Entry<br>NOT Completed                  |

3. Press "Set Preferences" and you can see all lottery courses you applied listed on another window.

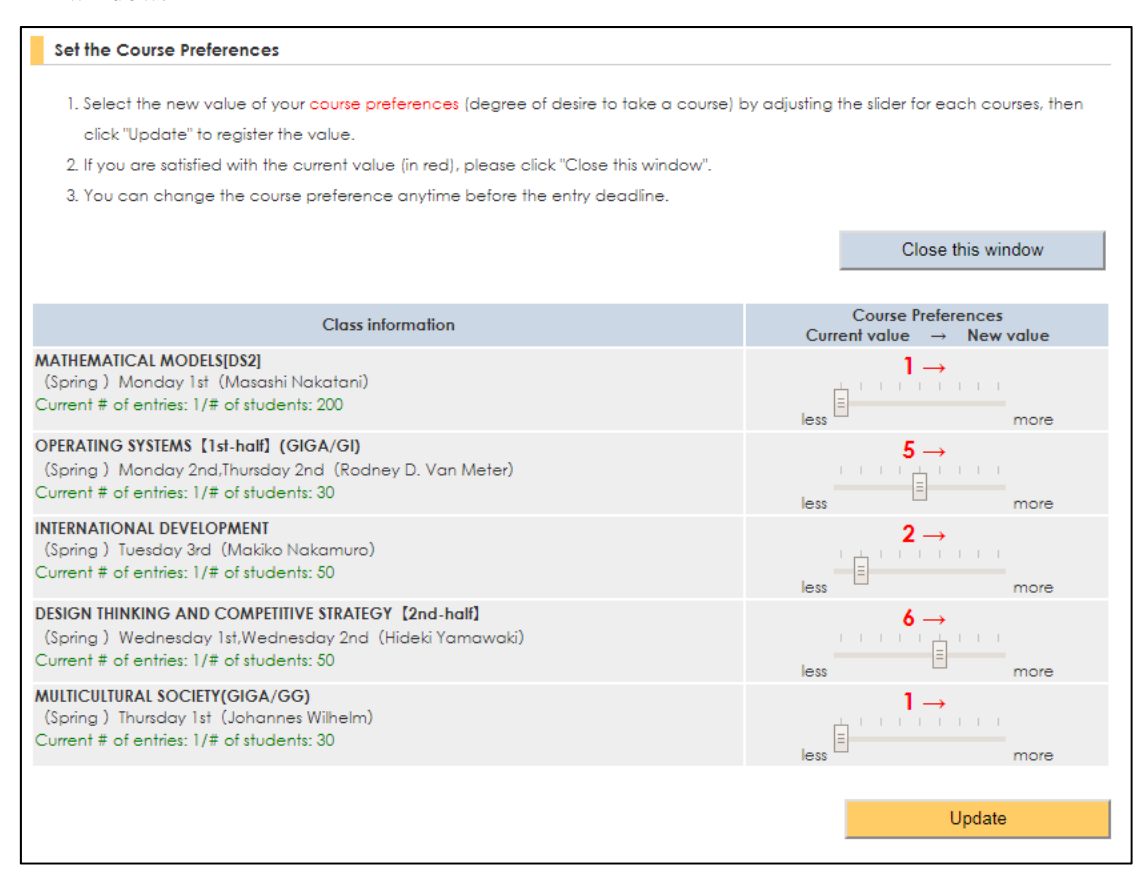

4. Adjust the sliders and click "Update". \*If you don't click "Update", the value will not be changed.

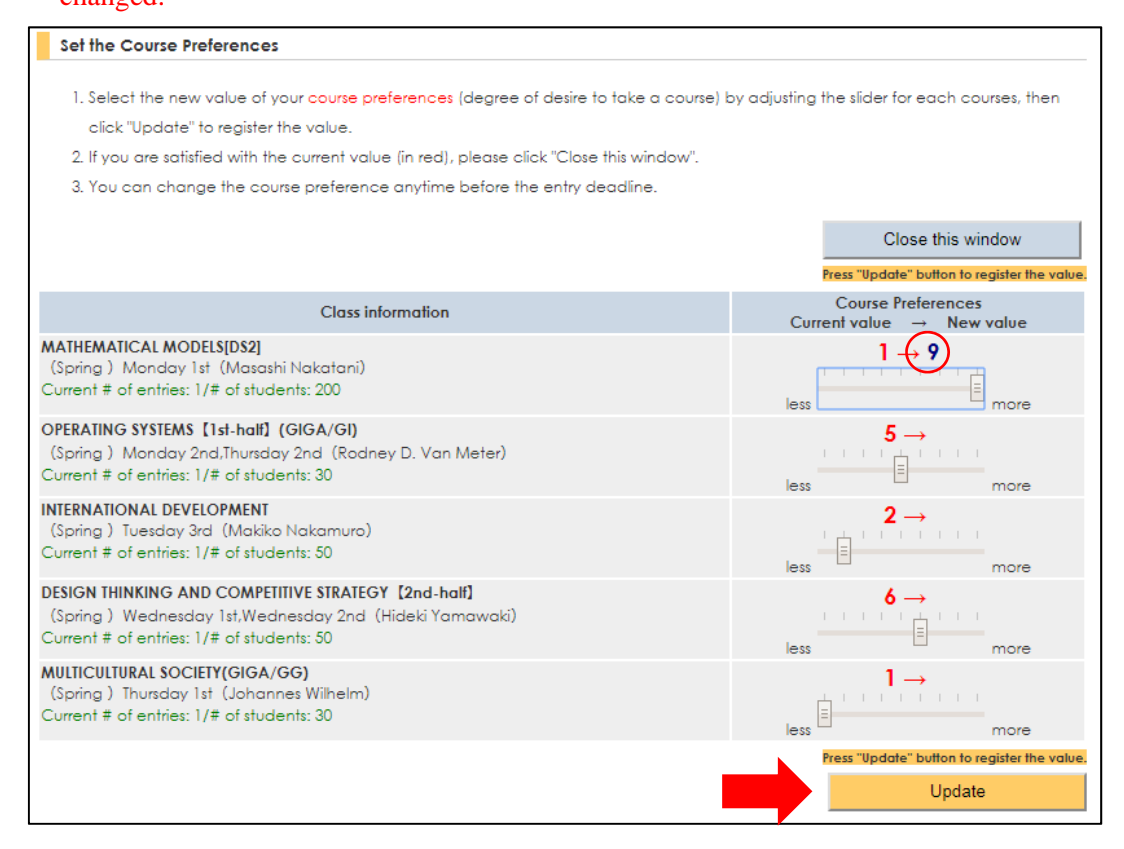

5. When you click the "Update", you are going to return to the screen where the current value of "Course Preferences" was updated.

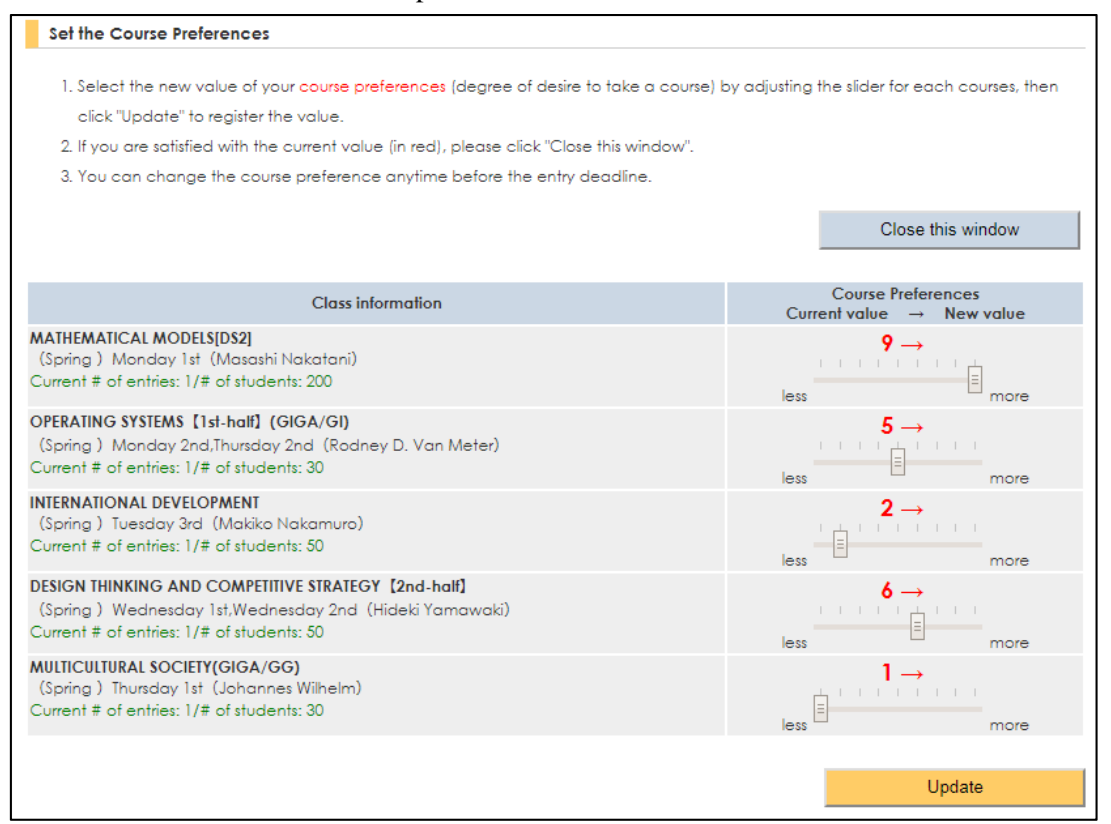

6. Click "Close this window" to go back to the entry page if it is no problem with updated value. Then, you can check the value updated on the entry page.

| Entry for Screening                                                                                                    |                                                                                                    |                                            |                                         |
|----------------------------------------------------------------------------------------------------|----------------------------------------------------------------------------------------------------|--------------------------------------------|-----------------------------------------|
|                                                                                                    |                                                                                                    |                                            |                                         |
| Registration #<br>Course Name                                                                                                    | Screening Procedure                                                                                                    | Assignment<br>Preferences                  | Entry                                   |
| MATHEMATICAL<br>MODELS[DS2]<br>(Spring ) Monday 1st<br>Registration ID : 12238<br>(Masashi Nakatani)<br>Current # of entries: 1                                   | Number of students in the class (scheduled) : About 200<br>Automatic Screening (Lottery)<br>* Entry deadline : April 4, 2017 (Tue) 17:00<br>* Screening result announcement : April 6, 2017 (Thu) 17:00 | Set Preference<br>Course<br>Preferences: 9 | Cancel<br>2017-09-11 09:48<br>Completed |
| OPERATING SYSTEMS [1st-<br>half] (GIGA/GI)<br>(Spring ) Monday<br>2nd,Thursday 2nd<br>Registration ID : 02059<br>(Rodney D. Van Meter)<br>Current # of entries: 1 | Number of students in the class (scheduled) : About 30<br>Automatic Screening (Lottery)<br>* Entry deadline : April 4, 2017 (Tue) 17:00<br>* Screening result announcement : April 6, 2017 (Thu) 17:00  | Set Preference<br>Course<br>Preferences: 5 | Cancel<br>2017-09-11 09:44<br>Completed |
| WORKSHOPS ON FUTURE<br>VISION<br>(Spring) Monday 3rd<br>Registration ID : 10637<br>(Atsushi Shinjo)                                                               | Number of students in the class (scheduled) : About 85<br>Pre-registration screening by submitted an assignment<br>【ASSIGNMENT】<br>あなたは、「ドラえもん」を知っていますか?<br>ドラえもんは、四次元ポケットから、様々な「ひみつ道具」を出<br>してきます      | Submit<br>NOT Submitted                    | Entry<br>NOT Completed                  |

7. You can amend it until the deadline of Pre-registration Screening. Also, the value resets to "1" (initial value) once you cancel your application to the course.